# Health Partners

# Submitting a Management Referral

Louise Breen – Operations Manager

# Health Partners

# **Key Contacts**

CMO – Alasdair Emslie Clinical Operations Manager – Helen Bendelow Operations Manager – Louise Breen

Customer Associate Team – Sheri Titherly and Rebecca Dorrill

Nuffieldteam@healthpartners.uk.com 01273 443757

All queries to be routed through to the Customer Associate Team who will refer appropriately

# Registration & login page

# 🛟 Health Partners

Gateway

Welcome to the Client Portal

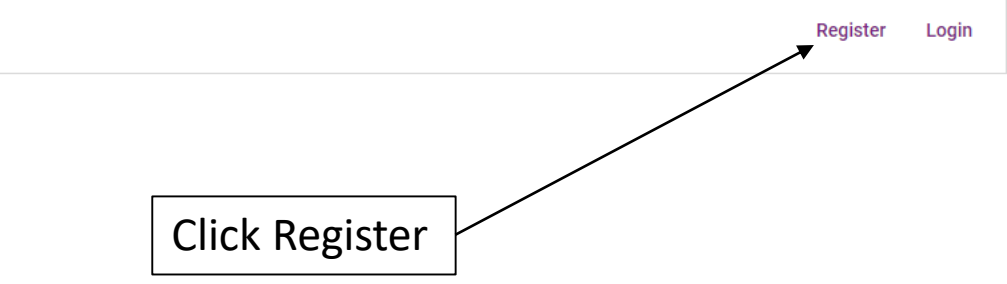

To register please visit <a href="https://portal.healthpartners.uk.com/#/">https://portal.healthpartners.uk.com/#/</a>

Gateway

# **Health Partners**

Register Login

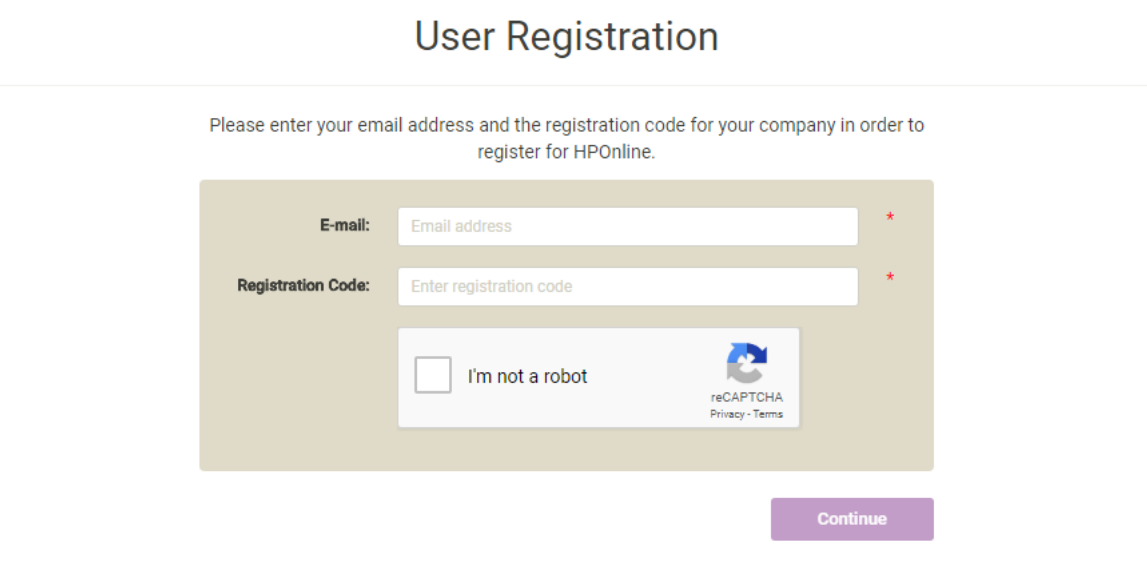

Please use your work email address – this must be using the domain @nuffieldhealth.com

The registration code is 8NrSMqKB

Register Login

### **User Registration**

Your account registration has been successful!

In order for us to verify your email address, you will shortly receive an account activation link.

Once your account has been activated you will be able to log into the site.

Dear Jane Doe,

Your account is almost ready. In order to complete the registration, please verify your email address by clicking on the link below:

https://project16-clientportal.azurewebsites.net/#/verify/6ced9ba6538f47d99f51957b453e206a

Kind Regards,

The Occupational Health Service

This email was sent from an unmanned mailbox.

You will then receive a verification email. Please click on the link within the email to complete your registration

# **Health** Partners

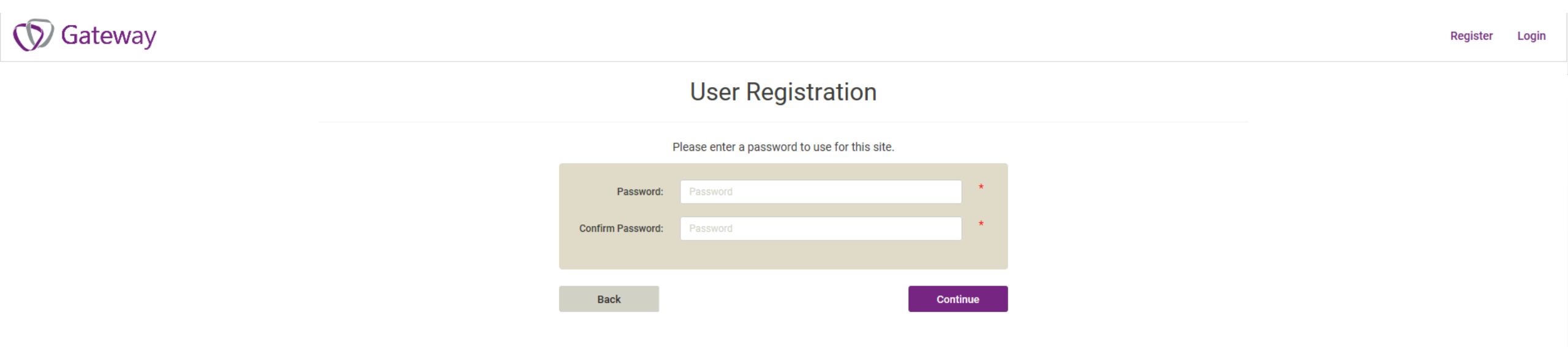

Please select a password, this must be at least 8 characters in length and contain a mix of upper and lower case letters, numbers and symbols.

🕥 Gateway

# **Health** Partners

Register Login

#### **User Registration**

#### Please enter the following information.

This information is only requested at your first log in and will be saved. You can amend this at any point once logged in

| Title:           | Title                                                  | *    |
|------------------|--------------------------------------------------------|------|
| Forename:        | Forename                                               | *    |
| Surname:         | Surname                                                | *    |
| Job title:       | Job title                                              | *    |
| Telephone number | Telenhone number                                       | *    |
| Mobile number:   | Mobile number                                          | *    |
|                  |                                                        |      |
| Division:        | Select a division V                                    | *    |
| Location:        | Please select a division before selecting a location   | *    |
| Department:      | Please select a location before selecting a department | *    |
|                  |                                                        |      |
|                  |                                                        |      |
| Back             | Regi                                                   | stor |

## **Health Partners**

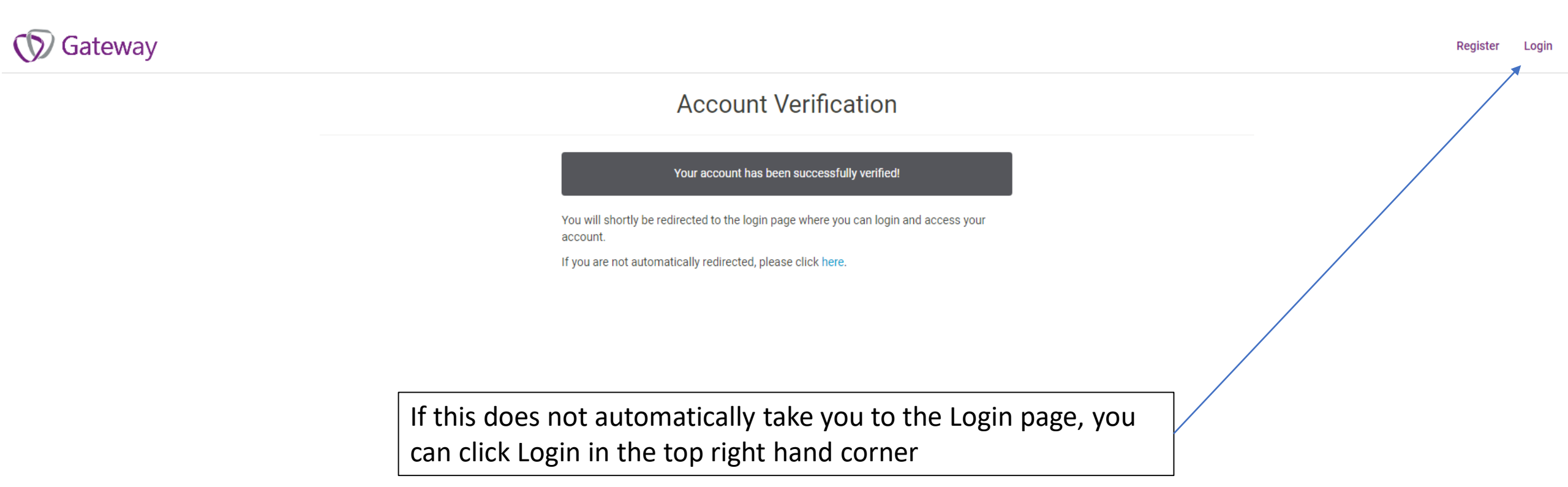

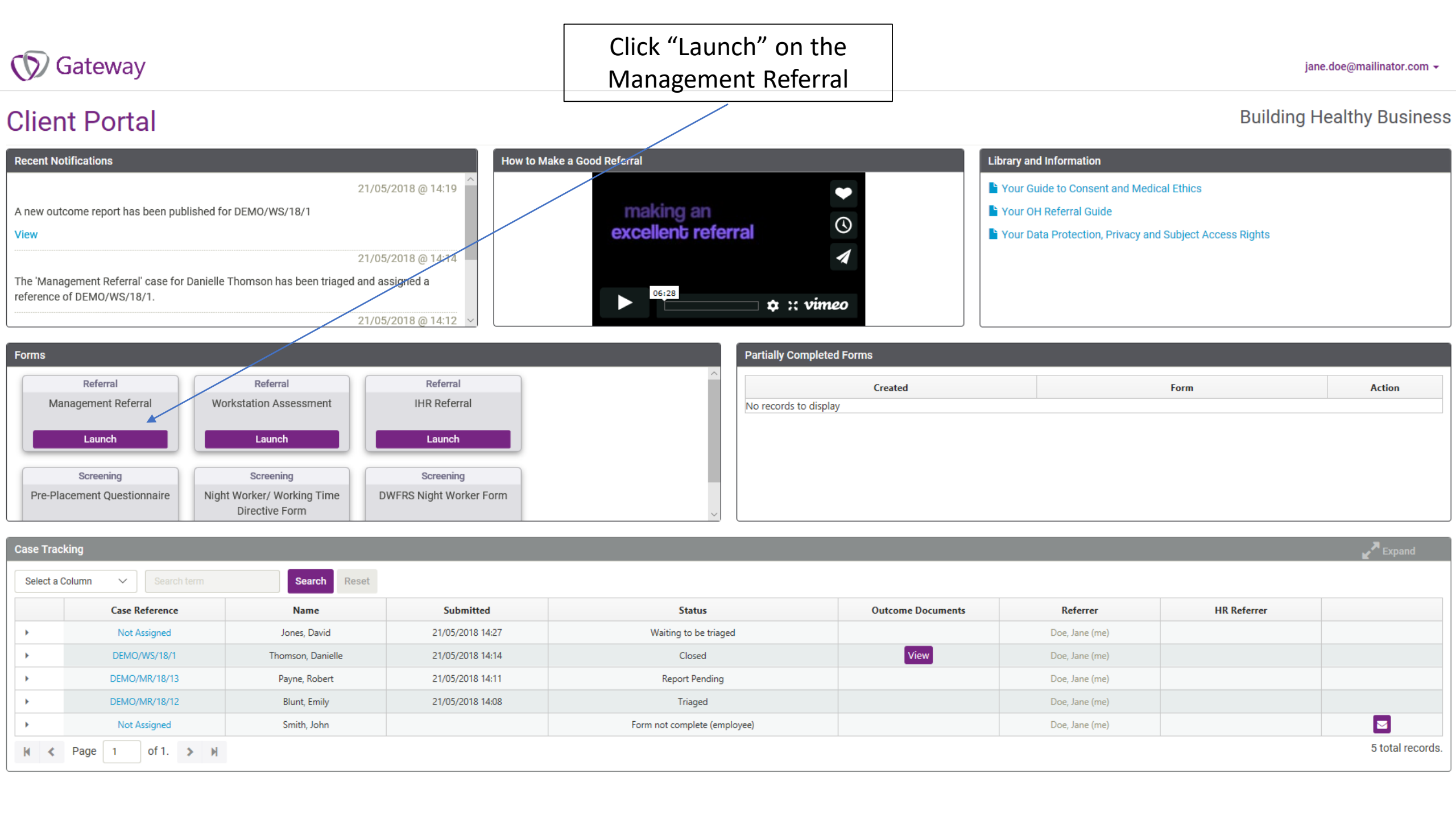

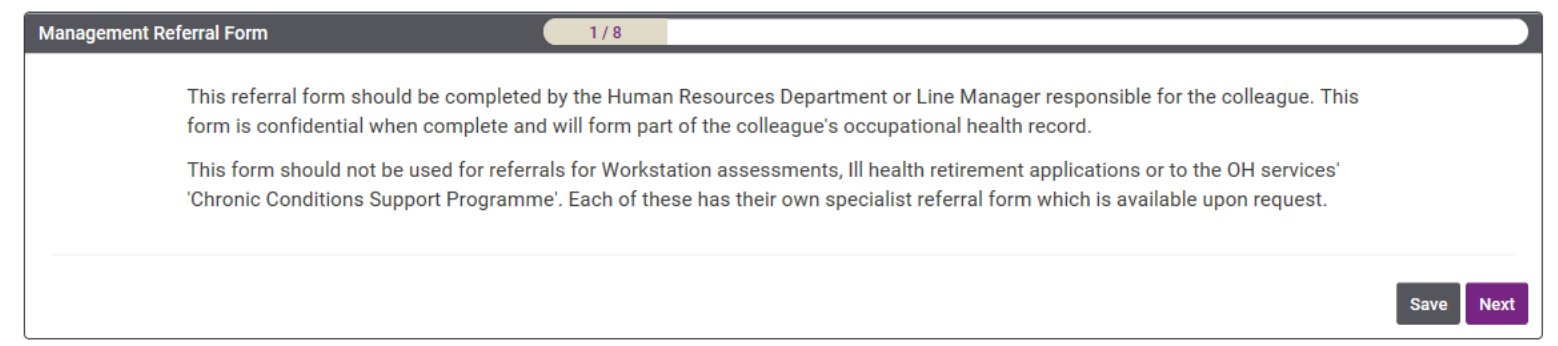

| Colleague's Details                                            | 2/8                             |               |
|----------------------------------------------------------------|---------------------------------|---------------|
| Title                                                          |                                 | *             |
| Forename                                                       |                                 | *             |
| Surname                                                        |                                 | *             |
| Dete - E Diak                                                  |                                 | *             |
| Date of Birth                                                  |                                 | *             |
| Job Title                                                      |                                 |               |
| Division                                                       | ~ · ·                           | ×             |
| Location                                                       | ×                               | *             |
| Department                                                     |                                 | *             |
| P0 / Cost Centre Number                                        |                                 |               |
| Home Telephone                                                 |                                 | *             |
| Work Telephone                                                 |                                 | *             |
| Mobile                                                         |                                 | *             |
| income                                                         |                                 | *•            |
| Email Address                                                  |                                 | ^ <b>(</b> ?) |
| Address Line1                                                  |                                 | <u>.</u>      |
| Address Line2                                                  |                                 | *             |
| Address Line3                                                  |                                 |               |
| County                                                         |                                 |               |
| Postcode                                                       |                                 | *             |
| Please tick if the colleague had access to:                    | PMI  PHI/GIP EAP or Counselling |               |
| Are there any dates the colleague cannot attend an assessment? |                                 |               |
|                                                                |                                 |               |
|                                                                |                                 |               |
| Will the colleague require any special assistance at the       |                                 |               |
| assessment?                                                    |                                 |               |
|                                                                |                                 |               |
|                                                                |                                 |               |

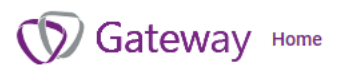

| Reason for Referral                                | 3/8                                                                                        |                |
|----------------------------------------------------|--------------------------------------------------------------------------------------------|----------------|
| Currently absent from work with a diagnosis of:    |                                                                                            |                |
|                                                    |                                                                                            |                |
| Reason for referring                               | $\square$ Has recently had a work related accident, injury or disease                      | *              |
|                                                    | $\hfill\square$ Has absence levels that exceed the organisation's attendance targets       |                |
|                                                    | $\hfill\square$ Has both high levels of absence and reduced performance in the workplace   |                |
|                                                    | $\hfill\square$ Has reduced performance in the workplace but acceptable attendance         |                |
|                                                    | Appears to be struggling at work but not absent                                            |                |
|                                                    | $\hfill \square$ Works in a safety critical role and needs to be medically fit to do so.   |                |
|                                                    | Has/is about to return to work after surgery, an accident or injury                        |                |
|                                                    | May have an addiction issue                                                                |                |
|                                                    | ☐ Has requested an OH referral for advice/support.                                         |                |
|                                                    | An OH opinion has been suggested by the colleague's GP or other Healthcare<br>Practitioner |                |
| Please give further details of reason for referral |                                                                                            |                |
|                                                    |                                                                                            |                |
|                                                    |                                                                                            | J              |
|                                                    |                                                                                            |                |
|                                                    |                                                                                            | Back Save Next |

| Absence Data                                         | 4/8 |                |  |
|------------------------------------------------------|-----|----------------|--|
| If applicable, please provide the following          |     |                |  |
| First day of absence                                 |     | 龖              |  |
| Total days absent in the calendar/rolling year       |     |                |  |
| Total spells of absence in the calendar/rolling year |     |                |  |
| Diagnoses of absence                                 |     |                |  |
|                                                      |     |                |  |
|                                                      |     |                |  |
|                                                      |     |                |  |
|                                                      |     | Back Save Next |  |

Management Referral Form

| ctivities or risks associated with the colleague's role | 5/8            |
|---------------------------------------------------------|----------------|
| Select as many as apply from the follo                  | wing list      |
| Computer or DSE work                                    |                |
| Projonced sitting                                       |                |
| Parlament standard                                      |                |
| Prolonged standing                                      |                |
| Prolonged telephone work                                |                |
| Extensive wellding                                      |                |
| Repetitive tasks                                        |                |
| Target driven or pressurised environment                |                |
| Lone working                                            |                |
| Working nights and/or shift work                        |                |
| Occasional overseas travel                              |                |
| Extensive travel (within the UK/oversees)               |                |
| Vocational driving                                      |                |
| Driving fork lift trucks                                |                |
| Driving LGVs/PSVs                                       |                |
| Lifting or carrying heavy items                         |                |
| Working at heights/Climbing                             |                |
| Working in confined spaces                              |                |
| Working outside                                         |                |
| Working with chemicals                                  |                |
| Working with biological agents/laboratory work          |                |
| Working with skin initiants/sensitisers                 |                |
| Working with dangerous machinery                        |                |
| Working with dust, silics or fumes                      |                |
| Working with food/food handling                         |                |
| Working with noise hazards                              |                |
| Working with children or vulnerable adults              |                |
| Working in a healthcare environment                     |                |
| Exposure to hazards to unborn child/pregnancy           |                |
| Other                                                   | п              |
|                                                         | _              |
|                                                         | Back Save Next |

| Occupational Health Advice                                                                                              | 6/8                                                                                                    |                |  |  |  |
|----------------------------------------------------------------------------------------------------|----------------------------------------------------------------------------------------------------|----------------|--|--|--|
| The OH Service will report on the following outcomes                                                                    |                                                                                                    |                |  |  |  |
| Nature of the underlying medical problems, current fitness for work/ estimated return to work date, if absent.          |                                                                                                    |                |  |  |  |
| The impact of these and psycho-social factors on work attendance and medical efficiency in the workplace                |                                                                                                    |                |  |  |  |
| What the colleague can do to help thems                                                                                 | What the colleague can do to help themselves remain fit and improve their health to promote work stability |                |  |  |  |
| What clinical support will improve your c                                                                               | What clinical support will improve your colleague's health status                                          |                |  |  |  |
| What work place support you may wish to consider to improve work stability and enhance an early but safe return to work |                                                                                                    |                |  |  |  |
| What issues management may wish to consider using the organisation's policies for guidance                              |                                                                                                    |                |  |  |  |
| Whether Disability Legislation is considered likely to be relevant                                                      |                                                                                                    |                |  |  |  |
| The likelihood of work relatedness on colleague's fitness for work                                                      |                                                                                                    |                |  |  |  |
| The likely benefit of OH Services' support programmes to enhance attendance and medical efficiency                      |                                                                                                    |                |  |  |  |
| Signposting you and the colleague to other sources of advice and support                                                |                                                                                                    |                |  |  |  |
| Next steps to close case                                                                                                |                                                                                                    |                |  |  |  |
| For health surveillance or fitness against specific tasks or roles, the OH Service will report on either                |                                                                                                    |                |  |  |  |
| Fitness for work, fitness with specific ad                                                                              |                                                                                                    |                |  |  |  |
| If you have any additional questions that are not covered above,                                                        |                                                                                                    |                |  |  |  |
| piease add them here                                                                                                    |                                                                                                    |                |  |  |  |
|                                                                                                    |                                                                                                    |                |  |  |  |
| We will share the outcome report with th                                                                                | e collegaue's GP or other Healthcare Professionals with their consent                                      |                |  |  |  |
| we will share the outcome report with the coneague's OF of other HealthCare Froressionals, with their consent.          |                                                                                                    |                |  |  |  |
|                                                                                                    |                                                                                                    |                |  |  |  |
|                                                                                                    |                                                                                                    | Back Save Next |  |  |  |

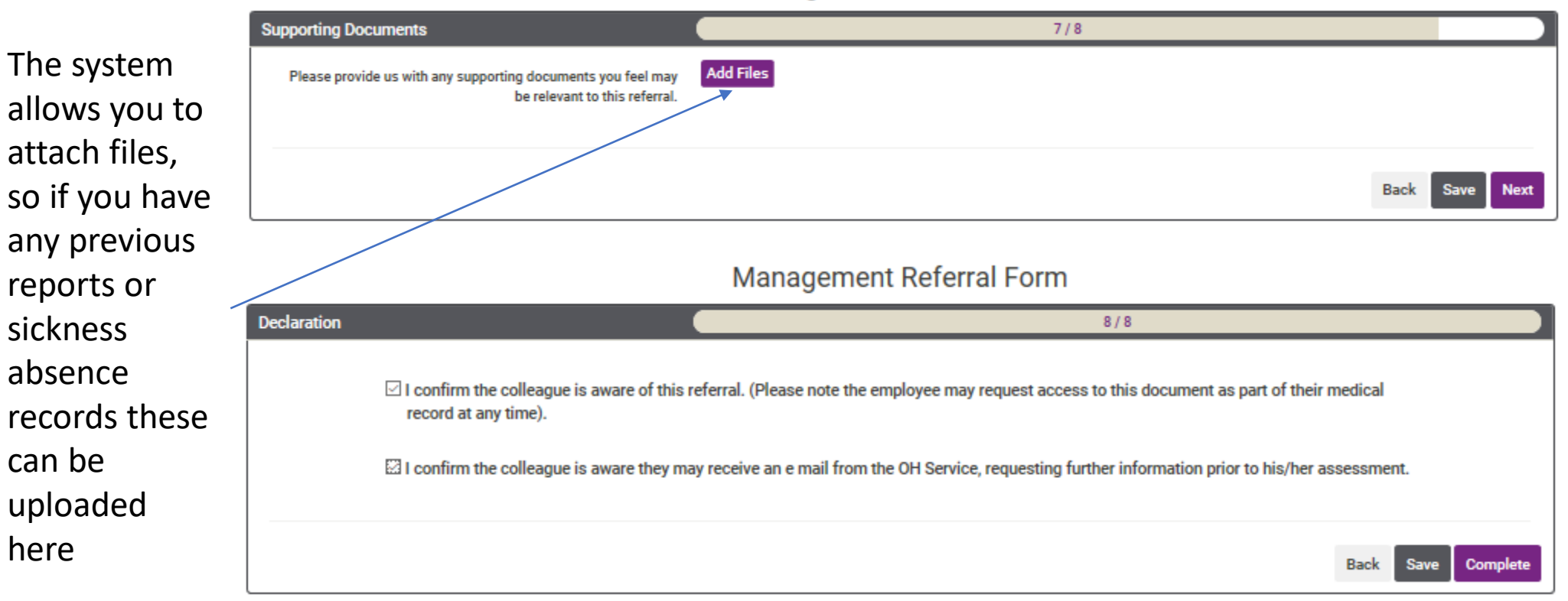

here

#### Management Referral Form

#### Form Successfully Submitted!

Your form has been successfully submitted and will be processed shortly. You will be automatically re-directed in 5 seconds, if you are not redirected automatically, please click here.

| SolutionYou will be notified once a report is<br>ready and can view either through<br>recent notifications or case tracking     |                                                                                                    |                                                                            | You will be able to keep an<br>eye on the status of the<br>case through Case Tracking |                            | jane.doe@mailinator.com - |                                                                                                    |                                       |                              |
|----------------------------------------------------------------------------------------------------|----------------------------------------------------------------------------------------------------|----------------------------------------------------------------------------|---------------------------------------------------------------------------------------|----------------------------|---------------------------|----------------------------------------------------------------------------------------------------|---------------------------------------|------------------------------|
| Recent Notifications A new outcome report has been publis View The 'Management Referral' case for Da reference of DEMO/WS/18/1. | 21/0<br>hed for DEMO/WS/18/1<br>21/0<br>anielle Thomson has been triaged and a<br>21/0                    | 5/2018 @ 14:19<br>5/2018 @ 14:14<br>assigned a<br>5/2018 @ 14:12           | ake a Good Referral                                                                   | an<br>referral<br>⇒ :: vim | •<br>(0)<br>(1)<br>(2)    | Library and Information  Your Guide to Consent and Medi Your OH Referral Guide Your Data Protection, Privacy and | cal Ethics<br>d Subject Access Rights |                              |
| Forms         Referral         Management Referral         Launch         Screening         Pre-Placement Questionnaire         | Referral<br>Workstation Assessment<br>Launch<br>Screening<br>Night Worker/ Working Time<br>Directive Form | Referral<br>IHR Referral<br>Launch<br>Screening<br>DWFRS Night Worker Form |                                                                                       | No records to displ        | ed Forms<br>Created<br>ay |                                                                                                    | Form                                  | Action                       |
| Case Tracking           Select a Column         Search term                                                                     | m Search Reset                                                                                            |                                                                            |                                                                                       |                            |                           |                                                                                                    |                                       | <b>⊮</b> <sup>™</sup> Expand |
| Case Reference                                                                                                    | Name                                                                                                    | Submitted                                                                  | St                                                                                    | atus                       | Outcome Documents         | Referrer                                                                                                    | HR Referrer                           |                              |
| Not Assigned                                                                                                    | Jones, David                                                                                              | 21/05/2018 14:27                                                           | Waiting t                                                                             | o be triaged 🕨             |                           | Doe, Jane (me)                                                                                                   |                                       |                              |
| DEMO/WS/18/1                                                                                                    | Thomson, Danielle                                                                                         | 21/05/2018 14:14                                                           | Closed                                                                                |                            | View                      | Doe, Jane (me)                                                                                                   |                                       |                              |
| • DEMO/MR/18/13                                                                                                    | Payne, Robert                                                                                             | 21/05/2018 14:11                                                           | Report                                                                                | : Pending                  |                           | Doe, Jane (me)                                                                                                   |                                       |                              |
| • DEMO/MR/18/12                                                                                                    | Blunt, Emily                                                                                              | 21/05/2018 14:08                                                           | Tri                                                                                   | aged                       |                           | Doe, Jane (me)                                                                                                   |                                       |                              |
| Not Assigned                                                                                                    | Smith, John                                                                                               |                                                                            | Form not com                                                                          | plete (employee)           |                           | Doe, Jane (me)                                                                                                   |                                       |                              |
| k         <         Page         1         of 1.         >                                                                      | М                                                                                                    |                                                                            |                                                                                       |                            |                           |                                                                                                    |                                       | 5 total records.             |